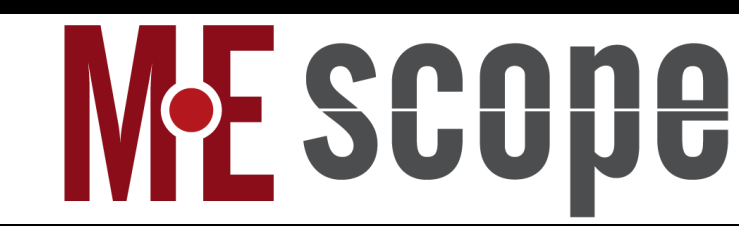

# **VES-8000 Finite Element Analysis (FEA)**

March 11, 2025

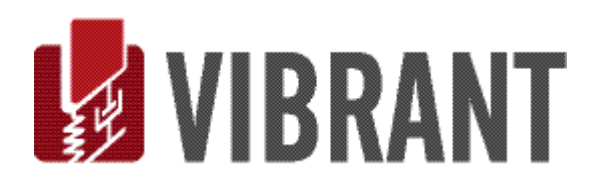

#### Notice

Information in this document is subject to change without notice and does not represent a commitment on the part of Vibrant Technology. Except as otherwise noted, names, companies, and data used in examples, sample outputs, or screen shots, are fictitious and are used solely to illustrate potential applications of the software.

#### Warranty

Vibrant Technology, Inc. warrants that (a) the software in this product will perform substantially in accordance with the accompanying documentation, for a period of one (1) year from the date of delivery, and that (b) any hardware accompanying the software will be free from defects in materials and workmanship for a period of one (1) year from the date of delivery. During this period, if a defect is reported to Vibrant Technology, replacement software or hardware will be provided to the customer at no cost, excluding delivery charges. Any replacement software will be warranted for the remainder of the original warranty period or thirty (30) days, whichever is longer.

This warranty shall not apply to defects resulting from improper or inadequate maintenance by the customer, customer supplied software or interfacing, unauthorized modification or misuse, operation outside of the environmental specifications for the product, or improper site preparation or maintenance.

If the software does not materially operate as warranted above, the sole remedy of the customer (and the entire liability of Vibrant Technology) shall be the correction or detour of programming errors attributable to Vibrant Technology. The software should not be relied on as the sole basis to solve a problem whose incorrect solution could result in injury to a person or property. If the software is employed in such a manner, it is at the entire risk of the customer, and Vibrant Technology disclaims all liability for such misuse.

NO OTHER WARRANTY IS EXPRESSED OR IMPLIED. VIBRANT TECHNOLOGY SPECIFICALLY MAKES NO WARRANTY OF ANY KIND WITH REGARD TO THIS MATERIAL, INCLUDING, BUT NOT LIMITED TO, THE IMPLIED WARRANTIES OF MERCHANT ABILITY AND FITNESS FOR A PARTICULAR PURPOSE.

THE REMEDIES PROVIDED HEREIN ARE THE CUSTOMER'S SOLE AND EXCLUSIVE REMEDIES. VIBRANT TECHNOLOGY SHALL NOT BE LIABLE FOR ANY DIRECT, INDIRECT, SPECIAL, INCIDENTAL, OR CONSEQUENTIAL DAMAGES IN CONNECTION WITH THE FURNISHING, PERFORMANCE, OR USE OF THIS PRODUCT, WHETHER BASED ON CONTRACT, TORT, OR ANY OTHER LEGAL THEORY.

#### Copyright

The software described in this document is copyrighted by Vibrant Technology, Inc. or its suppliers and is protected by United States copyright laws and international treaty provisions. Unauthorized reproduction or distribution of this program, or any portion of it, may result in severe civil and criminal penalties, and will be prosecuted to the maximum extent possible under the law.

You may make copies of the software only for backup or archival purposes. No part of this manual may be reproduced or transmitted in any form or by any means for any purpose without the express written permission of Vibrant Technology.

Copyright © 1992-2025 by Vibrant Technology, Inc. All rights reserved. Printed in the United States of America.

#### Vibrant Technology, Inc.

13275 East Fremont Place Suite 200 Centennial, CO 80112 USA phone: (831) 430-9045 fax: (831) 430-9057 E-mail: support@vibetech.com http://www.vibetech.com

## **Table of Contents**

| VES-8000 Finite Element Analysis (FEA)                                        | 6  |
|-------------------------------------------------------------------------------|----|
| Additional Structure (STR) window Commands                                    | 6  |
| FEA Objects                                                                   | 6  |
| FEA Objects Used in FEA Models                                                | 7  |
| FEA Mass                                                                      | 8  |
| Using the FEA Assistant to Add Masses to a Model                              | 8  |
| FEA Spring                                                                    | 8  |
| FEA Damper                                                                    | 8  |
| Using the FEA Assistant to Add Springs & Dampers to a Model                   | 8  |
| FEA Rod                                                                       | 8  |
| Using the FEA Assistant to Add Rods to a Model                                | 9  |
| FEA Bar                                                                       | 9  |
| Cross Section Orientation Point                                               | 9  |
| Using the FEA Assistant to Add Bars to a Model                                | 9  |
| FEA Triangle                                                                  | 9  |
| Using the FEA Assistant to Add FEA Triangles to a Model                       | 9  |
| FEA Quad                                                                      | 10 |
| Using the FEA Assistant to Add FEA Quads to a Model                           | 10 |
| Plate Element Stiffness Multiplier                                            | 10 |
| FEA Tetra, FEA Prism & FEA Brick                                              | 10 |
| Using the FEA Assistant to Add FEA Tetras, FEA Prisms & FEA Bricks to a Modal | 10 |
| Physical Properties of FEA Objects                                            | 11 |
| FEA   FEA Materials                                                           | 12 |
| File   Import                                                                 | 12 |
| File   Print Spreadsheet                                                      | 12 |
| Edit   Add                                                                    | 12 |
| Edit   Delete                                                                 | 12 |
| FEA   FEA Properties                                                          | 12 |
| File   Import                                                                 | 13 |
| File   Print Spreadsheet                                                      | 13 |
| Edit   Add                                                                    | 13 |
| Edit   Delete                                                                 | 13 |
| FEA   FEA Objects List                                                        | 14 |
| FEA   FEA Objects   Objects Menu                                              | 14 |
| FEA   FEA Assistant                                                           | 14 |

| Adding FEA Objects with the FEA Assistant               |    |
|---------------------------------------------------------|----|
| Add FEA Objects Tab                                     | 15 |
| FEA   Calculate FEA Modes                               | 16 |
| Number of Modes                                         | 16 |
| Rigid Body Offset (Hz)                                  | 16 |
| Maximum Iterations                                      | 16 |
| Include Damping Check Box                               |    |
| Computing A & B from Modal Frequency & Damping          |    |
| Normal versus Complex Mode Shapes                       |    |
| FEA   Calculate Stress or Strain                        |    |
| Setting Up the Deflection and Stress-Strain Display     |    |
| FEA   FEA Model Updating                                | 19 |
| Command Requirements                                    | 19 |
| Best to Worst Solutions                                 | 20 |
| Upper Spreadsheet                                       | 21 |
| Lower Spreadsheet                                       | 21 |
| FEA Properties That Can Be Updated                      | 21 |
| Solution Space                                          |    |
| Solution Space Examples                                 |    |
| Calculating Solutions                                   |    |
| Error Function                                          |    |
| Before Starting a Calculation                           |    |
| Upper Spreadsheet                                       |    |
| Lower Spreadsheet                                       |    |
| Solution   Calculate                                    | 23 |
| Solution   Stop Calculation                             | 23 |
| Solution Scroll Bar                                     | 24 |
| Display   Split                                         |    |
| Display   Spreadsheets                                  |    |
| Display   Bar Charts                                    |    |
| Solution   Save Solution Mode Shapes                    | 25 |
| FEA   Point Matching                                    | 25 |
| Before Using This Command                               | 25 |
| Creating FEA & EMA Substructures                        |    |
| Creating an FEA Substructure                            |    |
| Creating an EMA Substructure                            |    |
| Place the two Substructures Together in the Same Window |    |

| FEA   Export the FEA Model   | 27 |
|------------------------------|----|
| FEA   Point Matching Command | 27 |
| Point Matching Steps         |    |
| Aligning the Substructures   |    |

## **VES-8000 Finite Element Analysis (FEA)**

If the **VES-8000 FEA Option** is authorized by your MEscope license, the following commands are enabled in the Structure window. Execute **Help** | **License Manager** to verify the Options authorized by your MEscope license.

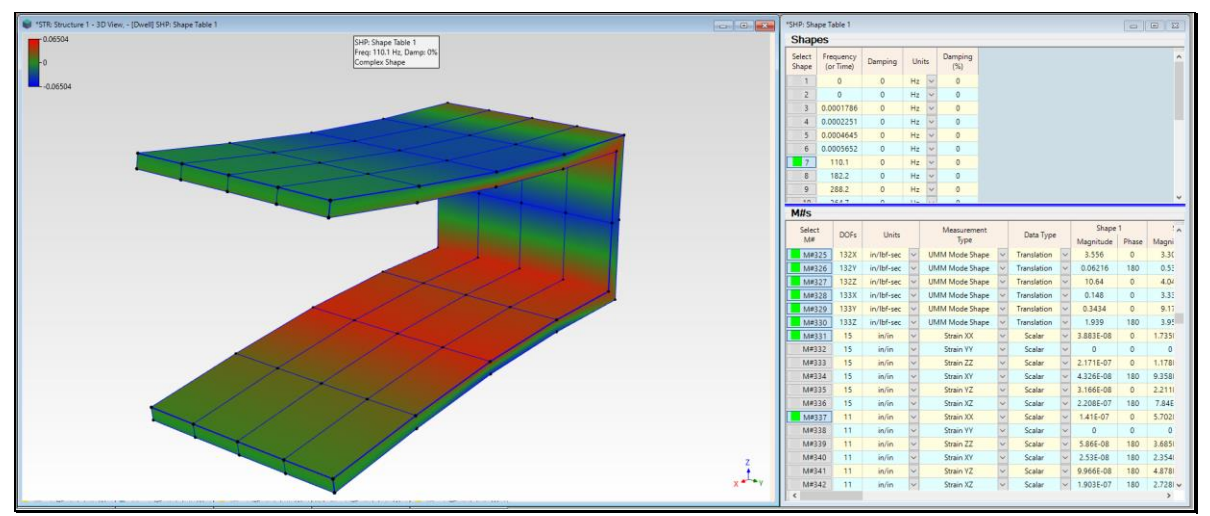

FEA Mode Shape of the Jim Beam.

#### Additional Structure (STR) window Commands

- FEA | Materials List
- FEA | Properties List
- FEA | FEA Objects List
- FEA | FEA Assistant
- **FEA** | Calculate **FEA** Modes
- **FEA** | Calculate Stress
- **FEA** | Calculate Strain
- FEA | FEA Model Updating
- **FEA** | Point Matching
- **FEA** | Export the **FEA** Model

#### FEA Objects

• FEA Objects are added to the Current Objects list.

## FEA Objects Used in FEA Models

The **FEA** commands use *industry-standard finite elements* to model structural dynamics. Finite elements are called **FEA Objects** in MEscope.

The following types of FEA Objects can be used for FEA modeling.

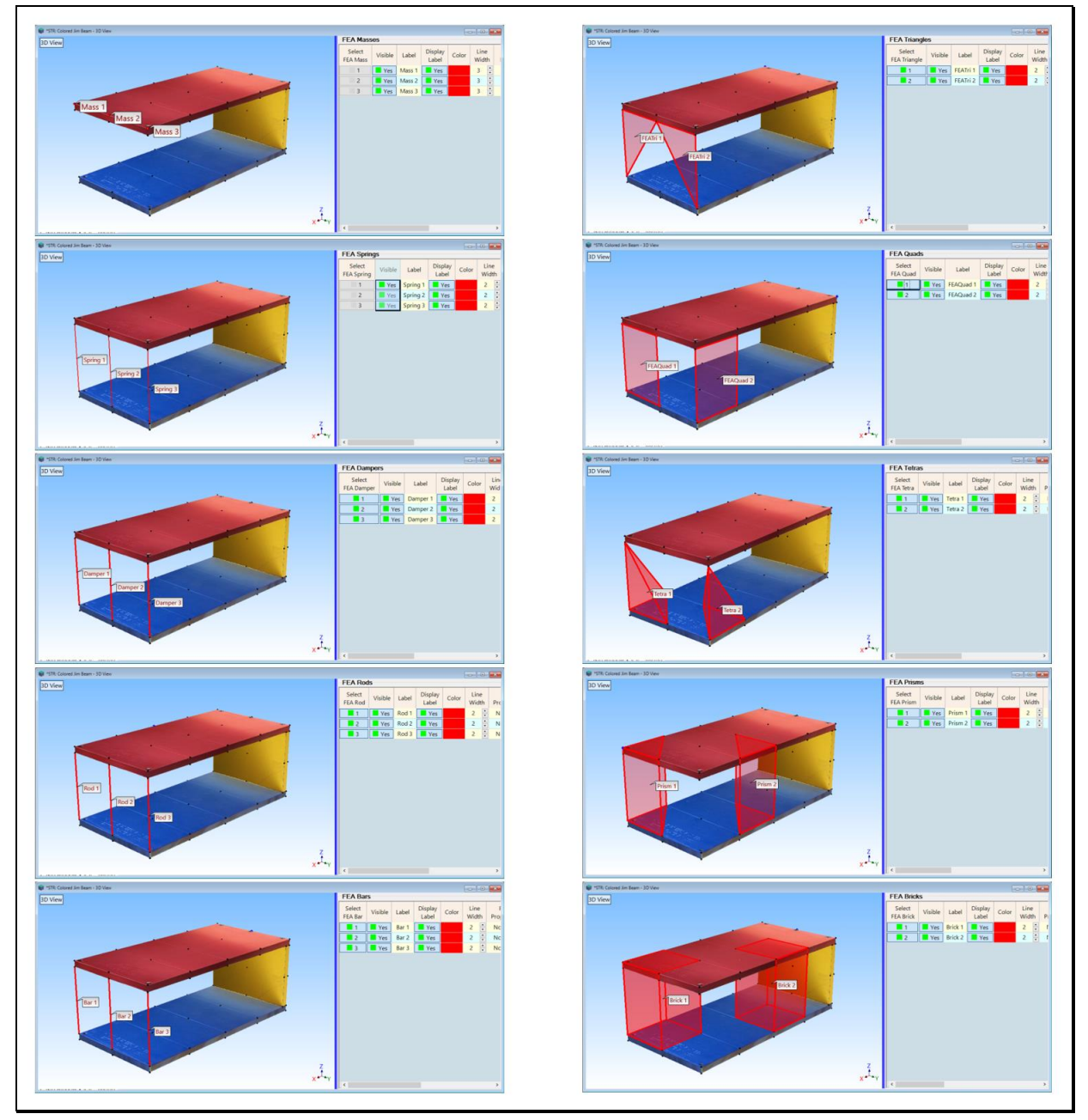

Types of FEA Objects used in FEA Models

#### **FEA Mass**

An FEA Mass Object adds translational or rotational mass (or inertia) to a Point on a structure model.

Inertia can be constrained to specific directions by making the appropriate selections in the **Orientation** column of the **FEA Masses** spreadsheet.

- Mass properties are defined on the Masses tab in the FEA | FEA Properties dialog box
- The property of each FEA Mass must be chosen in its FEA Property cell in the FEA Masses spreadsheet

Using the FEA Assistant to Add Masses to a Model

Using the FEA Assistant, an FEA Mass is added to *each selected* Point on a structure model.

Multiple **FEA** Masses can be added to multiple Points by creating a Substructure of Points and *selecting* the Substructure.

## **FEA Spring**

An FEA Spring adds linear stiffness between two Points on a structure model.

Stiffness is applied between two Points either *axially* (along the element axis), *translationally* in 3 directions or *rotationally* in 3 directions.

Stiffness can be constrained to specific directions by making selections from the **Orientation** columns of the end Points in the **FEA Spring** spreadsheet.

- Spring stiffness is defined on the Springs tab in the FEA | FEA Properties dialog
- The stiffness of each FEA Spring must be chosen in its FEA Property cell in the FEA Springs spreadsheet

#### **FEA Damper**

An FEA Damper adds *linear damping between two Points* on a structure model.

Damping are applied between two Points either *axially* (along the element axis), *translationally* in 3 directions or *rotationally* in 3 directions.

Damping can be constrained to specific directions by making selections from the **Orientation** columns of the end Points in the **FEA Damper** spreadsheet.

- Damping is defined on the Dampers tab in the FEA | FEA Properties dialog
- The Damping of each **FEA** Damper must be chosen in its **FEA Property cell** in the **FEA Dampers** spreadsheet

Using the FEA Assistant to Add Springs & Dampers to a Model

Using the **FEA Assistant**, an **FEA** Spring or **FEA** Damper is added to a structure model wherever there is *a selected* Line.

Multiple **FEA** Springs or **FEA** Dampers can be added to a model by creating a Substructure of Lines and *selecting* the Substructure.

### **FEA Rod**

An **FEA** Rod is a *linear* element that *applies translational force* along its axis *between two Points* on a structure model.

- Cross sectional areas of rods are defined on the Rods tab in the FEA | FEA Properties dialog
- Elasticity & density of rods are defined in the FEA | FEA Materials dialog

• The properties of each FEA Rod must be chosen in its FEA Property cell in the FEA Rods spreadsheet

Using the FEA Assistant to Add Rods to a Model

Using the **FEA Assistant**, an **FEA** Rod is added to a structure model wherever there is a *selected* Line.

Multiple FEA Rods can be added to a model by creating a Substructure of Lines and selecting the Substructure.

## FEA Bar

An **FEA** Bar is a *long slender, linear element* that applies *translational force* along its axis between two Points and *bending force* to the structure at its two end-Points.

- Cross sectional areas & cross-sectional inertias (X Inertia, Y Inertia, XY Inertia) for bars are defined on the Bars tab in the FEA | FEA Properties dialog box
- Material properties for bars are defined in the FEA | FEA Materials dialog
- The properties of each FEA Bar must be chosen in its FEA Property cell in the FEA Bars spreadsheet

#### **Cross Section Orientation Point**

The cross section of an **FEA** Bar is oriented by selecting an **Orientation Point** for the Bar in the **FEA Bars** spreadsheet.

- The Orientation Point is defined by its row number in the Points spreadsheet
- The **Orientation Point** *row number* must be entered into the **Orient. Point** cell for each **FEA** Bar in the **FEA Bars** spreadsheet

The **Orientation Point** must be located in a *plane that is normal to (at right angle to)* the plane of the **FEA** Bar cross section.

Using the FEA Assistant to Add Bars to a Model

Using the **FEA** Assistant, an **FEA** Bar is added to a structure model wherever there is a *selected* Line.

Multiple FEA Bars can be added to a model by creating a Substructure of Lines and selecting the Substructure.

## **FEA Triangle**

An FEA Triangle is a *linear plate element*, also called a *membrane element*.

An **FEA** Triangle should be used to model parts of a structure that are *relatively thin compared to their width & height dimensions*. Otherwise, solid elements should be used.

An **FEA** Triangle is attached between *three Points* on the structure model

- Plate thicknesses are defined on the Plates tab in the FEA | FEA Properties dialog box
- Plate material properties are defined in the **FEA** | **FEA Materials** dialog box
- The properties of each **FEA** Triangle must be chosen in its **FEA Property cell** in the **FEA Triangles** spreadsheet

Using the FEA Assistant to Add FEA Triangles to a Model

Using the FEA Assistant, an FEA Triangle is added to a model wherever there is a selected Surface Triangle.

Multiple **FEA** Triangles can be added to a model by creating a **Substructure of Surface Triangles** and *selecting* the Substructure.

## **FEA Quad**

An FEA Quad is a *linear plate element*, also called a *membrane element*.

An **FEA** Quad should be used to model parts of a structure that are *relatively thin compared to their width & height dimensions*. Otherwise, solid elements should be used.

An FEA Quad is attached between *four Points* on the structure model

- Plate thicknesses are defined on the **Plates** tab in the **FEA** | **FEA Properties** dialog box
- Plate material properties are defined in the FEA | FEA Materials dialog box
- The properties of each FEA Quad must be chosen in its FEA Property cell in the FEA Quads spreadsheet

Using the FEA Assistant to Add FEA Quads to a Model

Using the FEA Assistant, an FEA Quad is added to a model wherever there is a selected Surface Quad.

Multiple **FEA** Quads can be added to a model by creating a **Substructure of Surface Quads** and selecting the Substructure.

Plate Element Stiffness Multiplier

The **FEA Triangle & FEA Quad** stiffness calculation assumes that the plate *cross section* consists of a *uniform distribution of one material* 

In cases where a plate cross section consists of *two or more dissimilar materials*, its bending stiffness could be greater or less than the stiffness calculated with a single uniform material.

The Stiffness Multiplier is used to increase or decrease the *bending stiffness* of FEA Triangles or FEA Quads.

- Stiffness Multiplier =  $1 \rightarrow$  bending stiffness is based on thickness & material properties
- Stiffness Multiplier > 1  $\rightarrow$  increases the bending stiffness of an FEA Triangle or FEA Quad
- Stiffness Multiplier < 1 → decreases the bending stiffness of an FEA Triangle or FEA Quad

## FEA Tetra, FEA Prism & FEA Brick

FEA Tetras, FEA Prisms & FEA Bricks are 3-dimensional solid finite elements.

**FEA** Tetras, **FEA** Prisms & **FEA** Bricks should be used to model parts of a structure that *have approximately the same width, height, & length dimensions*.

- An FEA Tetra is attached between four Points on the structure model
- An **FEA Prism** is attached *between six Points* on the structure model
- An **FEA Brick** is attached *between eight Points* on the structure model
- Tetra, Prism & Brick properties are defined on the Solids tab in the FEA | FEA Properties dialog box
- Tetra, Prism & Brick material properties are defined in the FEA | FEA Materials dialog box
- Each FEA Tetra, FEA Prism & FEA Brick must have its property chosen in the FEA Property cell in the FEA Tetra, FEA Prisms FEA Bricks spreadsheet

Using the FEA Assistant to Add FEA Tetras, FEA Prisms & FEA Bricks to a Modal

Using the FEA Assistant, multiple FEA Tetras, FEA Prisms & FEA Bricks can be added to selected Substructures.

FEA Tetras, FEA Prisms & FEA Bricks can be added to any *selected 3D* Editable Substructure.

FEA Tetras, FEA Prisms & FEA Bricks can be added to any *selected* 2D Substructure that has been Extruded or Revolved into a 3D Substructure

## **Physical Properties of FEA Objects**

The FEA Objects require the following physical properties.

| FEA Object       | Physical Properties                                                             |  |  |  |  |  |
|------------------|---------------------------------------------------------------------------------|--|--|--|--|--|
| Mass             | Mass                                                                            |  |  |  |  |  |
| Spring           | Stiffness                                                                       |  |  |  |  |  |
| Damper           | Damping                                                                         |  |  |  |  |  |
| Rod              | cross sectional Area<br>Elasticity, Density                                     |  |  |  |  |  |
| Bar              | cross sectional Area<br>X inertia, Y inertia, XY inertia<br>Elasticity, Density |  |  |  |  |  |
| Triangular Plate | Thickness, Elasticity<br>Poisson's Ratio, Density                               |  |  |  |  |  |
| Quad Plate       | Thickness, Elasticity<br>Poisson's Ratio, Density                               |  |  |  |  |  |
| Tetrahedron      | Elasticity, Poisson's Ratio, Density                                            |  |  |  |  |  |
| Prism            | Elasticity, Poisson's Ratio, Density                                            |  |  |  |  |  |
| Brick            | Elasticity, Poisson's Ratio, Density                                            |  |  |  |  |  |

## **FEA | FEA Materials**

Opens the FEA Materials window.

The FEA Materials contains material properties that are referenced by elements in the FEA Properties window.

- Material units are chosen on the Units tab in the File | MEscope Options box
- The FEA Materials is saved in the *currently open* Project file

| FEA   FEA Materials   |                   |             |              |          |              |   |  |  |  |  |  |
|-----------------------|-------------------|-------------|--------------|----------|--------------|---|--|--|--|--|--|
| 🗖 File Edit Display 📘 |                   |             |              |          |              |   |  |  |  |  |  |
| 1 🛅 🗙 🖕               |                   |             |              |          |              |   |  |  |  |  |  |
|                       |                   |             | Elasticity   | Poissons | Density      |   |  |  |  |  |  |
|                       | Label             | Description | (lbf)/(in)^2 | Ratio    | (lbm)/(in)^3 |   |  |  |  |  |  |
| 1                     | Carbon Steel      |             | 3E+07        | 0.3      | 0.283        |   |  |  |  |  |  |
| 2                     | Stainless Steel   |             | 2.8E+07      | 0.3      | 0.289        |   |  |  |  |  |  |
| 3                     | Gray Cast Iron    |             | 1.4E+07      | 0.26     | 0.264        |   |  |  |  |  |  |
| 4                     | Ductile Cast Iron |             | 2.45E+07     | 0.3      | 0.256        |   |  |  |  |  |  |
| 5                     | Aluminum          |             | 1E+07        | 0.33     | 0.101        |   |  |  |  |  |  |
| 6                     | Copper            |             | 1.67E+07     | 0.33     | 0.321        |   |  |  |  |  |  |
| 7                     | Concrete          |             | 3.7E+06      | 0.2      | 0.087        |   |  |  |  |  |  |
|                       |                   |             |              |          |              |   |  |  |  |  |  |
| •                     |                   |             |              |          |              | ► |  |  |  |  |  |
|                       |                   |             | -            |          |              |   |  |  |  |  |  |

FEA Materials Window.

#### File / Import

Imports a Materials spreadsheet from another MEscope Project file.

#### File | Print Spreadsheet

Prints the Materials spreadsheet on the system printer or in a PDF file.

#### Edit | Add

Adds a new Material to the Materials List.

#### Edit | Delete

Deletes the currently selected Material from the Materials List.

## **FEA | FEA Properties**

Opens the FEA Properties window.

- The **FEA** Properties contains properties that are *referenced* by *each FEA Object* in the Objects spreadsheets
- FEA Properties used for Rods, Bars, Plates, & Solids also reference properties from the FEA Materials
- The FEA Properties is saved in the currently open Project file

|   | FEA   FEA Properties                           |                          |             |                         |                      |  |    |  |  |  |  |  |
|---|------------------------------------------------|--------------------------|-------------|-------------------------|----------------------|--|----|--|--|--|--|--|
|   | 🗖 File Edit Display 📘                          |                          |             |                         |                      |  |    |  |  |  |  |  |
| - | 1 🛅 🗙 📮                                        |                          |             |                         |                      |  |    |  |  |  |  |  |
| ſ | Masses Springs Dampers Rods Bars Plates Solids |                          |             |                         |                      |  |    |  |  |  |  |  |
|   |                                                | Label                    | Description | Stiffness<br>(Ibm)/(in) | Updated<br>Stiffness |  |    |  |  |  |  |  |
|   | 1                                              | Spring_1                 |             | 48304                   | 1.1E+06              |  |    |  |  |  |  |  |
|   | 2                                              | TA Spring 73 [34]-3 [15] |             | 1235.3                  | 1235.3               |  |    |  |  |  |  |  |
|   | 3                                              | Spring_3                 |             | 0                       | 0                    |  |    |  |  |  |  |  |
|   | 4                                              | Spring_4                 |             | 0                       | 0                    |  |    |  |  |  |  |  |
|   | 5                                              | Spring_5                 |             | 0                       | 0                    |  |    |  |  |  |  |  |
|   | 6 Spring_6 0 0                                 |                          |             |                         |                      |  |    |  |  |  |  |  |
|   |                                                |                          |             |                         |                      |  |    |  |  |  |  |  |
|   |                                                |                          |             |                         |                      |  |    |  |  |  |  |  |
| Ľ |                                                |                          |             |                         |                      |  |    |  |  |  |  |  |
|   | _                                              |                          |             |                         | -                    |  | .4 |  |  |  |  |  |

FEA Properties Window.

- Each FEA Mass requires a mass property
- Each **FEA Spring** requires a *stiffness* property
- Each FEA Damper requires a *damping* property
- Each FEA Rod requires a cross sectional area and a material from the FEA Materials
- Each FEA Bar requires a cross sectional area, inertias, and a material from the FEA Materials
- Each FEA Plate requires a thickness and a material from the FEA Materials
- Each FEA Solid requires a *material* from the FEA Materials

#### File / Import

Imports FEA Properties from another MEscope Project file.

#### File | Print Spreadsheet

Prints the FEA Properties on the system printer or in a PDF file.

#### Edit | Add

Adds a *new* Property to the **FEA Properties**.

#### Edit | Delete

Deletes the *currently selected* Property from the **FEA** Properties.

## FEA | FEA Objects List

Opens the FEA Objects window.

- All FEA Objects currently attached to the structure model are listed
- Only *visible* FEA Objects are used by the SDM & FEA commands

| E FEA   FEA Objects List |        |         |       |          |           |                       |       |  |  |
|--------------------------|--------|---------|-------|----------|-----------|-----------------------|-------|--|--|
|                          | Select | Visible | Color | Object   | FEA Prope | rty                   | Label |  |  |
| 1                        | No     | Yes     |       | FEA Quad | Plate_1   | $\sim$                | FQ1   |  |  |
| 2                        | No     | Yes     |       | FEA Quad | Plate_1   | ~                     | FQ2   |  |  |
| 3                        | No     | Yes     |       | FEA Quad | Plate_1   | $\sim$                | FQ3   |  |  |
| 4                        | No     | Yes     |       | FEA Quad | Plate_1   | $\sim$                | FQ4   |  |  |
| 5                        | No     | Yes     |       | FEA Quad | Plate_1   | $\mathbf{\mathbf{v}}$ | FQ5   |  |  |
| 6                        | No     | Yes     |       | FEA Quad | Plate_1   | $\sim$                | FQ6   |  |  |
| 7                        | No     | Yes     |       | FEA Quad | Plate_1   | $\mathbf{\mathbf{v}}$ | FQ7   |  |  |
| 8                        | No     | Yes     |       | FEA Quad | Plate_1   | $\sim$                | FQ8   |  |  |
| 9                        | No     | Yes     |       | FEA Quad | Plate_1   | $\sim$                | FQ9   |  |  |
| 10                       | No     | Yes     |       | FEA Quad | Plate_1   | $\sim$                | FQ10  |  |  |
| 11                       | No     | Yes     |       | FEA Quad | Plate_1   | $\sim$                | FQ11  |  |  |
| 12                       | No     | Yes     |       | FEA Quad | Plate_1   | $\sim$                | FQ12  |  |  |
| 13                       | No     | No      |       | FEA Quad | Plate_1   | $\sim$                | FQ13  |  |  |
| 14                       | No     | No      |       | FEA Quad | Plate_1   | $\sim$                | FQ14  |  |  |
| 15                       | No     | No      |       | FEA Quad | Plate_1   | ~                     | FQ15  |  |  |
| 16                       | No     | No      |       | FEA Quad | Plate_1   | $\sim$                | FQ16  |  |  |
| 17                       | No     | No      |       | FEA Quad | Plate_1   | ~                     | FQ17  |  |  |
| 18                       | No     | No      |       | FEA Quad | Plate_1   | $\sim$                | FQ18  |  |  |
| 19                       | No     | No      |       | FEA Quad | Plate_1   | ~                     | FQ19  |  |  |
| 20                       | No     | No      |       | FEA Quad | Plate_1   | $\sim$                | FQ20  |  |  |
| 21                       | No     | No      |       | FEA Quad | Plate_1   | $\sim$                | FQ21  |  |  |

FEA Objects List Box.

## FEA | FEA Objects | Objects Menu

Displays the Objects spreadsheet for all FEA Objects of the type checked in this menu.

• Select an FEA Object type in this menu to display its Object spreadsheet

## **FEA | FEA Assistant**

The FEA Assistant allows you to add multiple FEA Objects to a structure model.

The **FEA** Assistant adds the **Add FEA Objects** tab to the Drawing Assistant tabs. See **Draw** | **Drawing Assistant** for details on using the Drawing Assistant tabs.

#### Adding FEA Objects with the FEA Assistant

With the **FEA** Assistant you can quickly create an **FEA** model by adding multiple **FEA** objects to a structure model.

- An FEA Mass can be added to each visible selected Point on the structure model
- An FEA Spring, FEA Damper, FEA Rod or FEA Bar can be added wherever there is a *visible selected* Line on the structure model

- An **FEA Triangle** can be added wherever there is a *visible selected* **Surface Triangle** on the structure model
- An FEA Quad can be added wherever there is a visible selected Surface Quad on the structure model
- FEA Tetras, FEA Prisms & FEA Bricks *can only be added* to a *selected* Editable Substructure, or to any 3D Substructure that was created using the Extrude or Revolve command

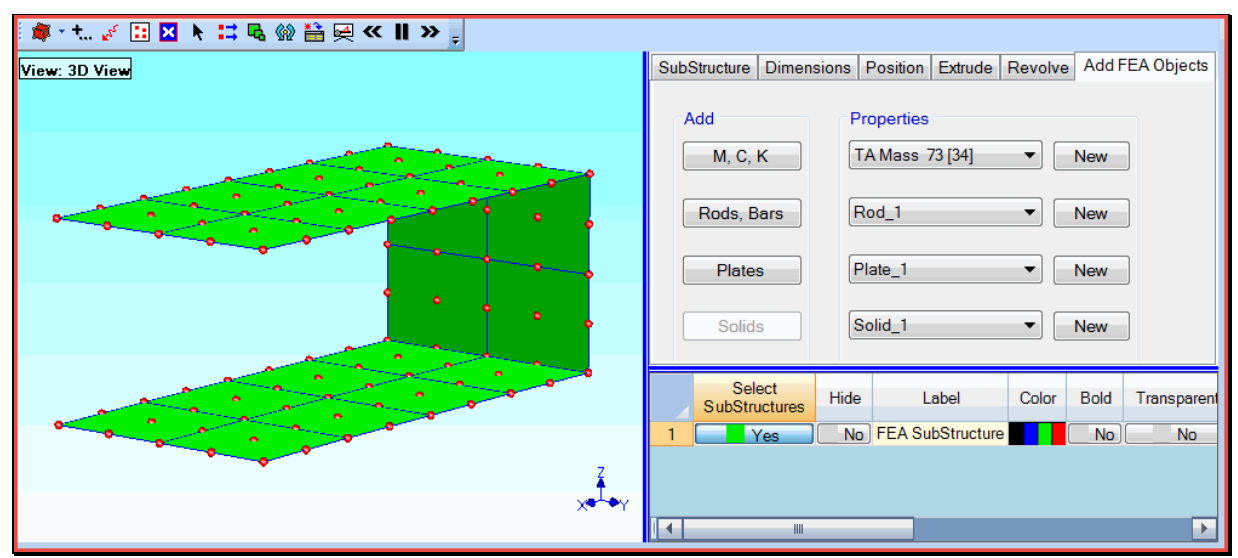

Structure (STR) window Showing FEA Assistant Tabs.

Add FEA Objects Tab

Adds FEA Objects of the same type to the selected Substructure.

The FEA Assistant only operates on one selected Substructure at a time.

Before using the **FEA** Assistant, use **Draw** | **Substructures** | **Add Objects to Substructure** to *create as many Substructures as necessary* with only Points, Lines, or Surfaces in so that when they are selected, the desired **FEA** Objects will be added to the structure model.

To add FEA Objects to a selected Substructure using the Add FEA Objects tab,

- Choose an **FEA** property from the **Properties** list next to the (**M**, **C**, **K**), (**Rods**, **Bars**), **Plates** or **Solids** button
- If the FEA | Properties List is empty, press the New button to add a new property to the FEA Properties list
- *Press* the *enabled* (M, C, K), (Rods, Bars), Plates or Solids button to add the FEA Objects to the *selected* Substructure

## FEA | Calculate FEA Modes

Calculates the mode shapes of the **FEA** model represented by the visible **FEA** Objects on the model in the Structure window.

When this command is executed, the following dialog box will open listing the **FEA** objects that will be used to calculate **FEA** modes shapes,

| FEA   Calculate FEA Modes                                                          | $\times$ |
|------------------------------------------------------------------------------------|----------|
| The following FEA Objects will be used:<br>64 FEA Quads                            |          |
| Reminder! Hide all FEA Objects not intended for use before executing this command. |          |
| Do you want to continue?                                                           |          |
| Yes No                                                                             |          |

The next dialog box (shown below) is where the FEA mode shape calculation is setup.

| FEA   Calculate FEA Modes                   | ×      |
|---------------------------------------------|--------|
| Number of Modes: 20                         | 50 -   |
| Include Damping                             |        |
| Proportional Damping: [C]=A x [M] + B x [K] |        |
| Compute from Mode Shapes                    | ~      |
| A = 0 B =                                   | 0      |
| ОК                                          | Cancel |

Calculate FEA Modes Dialog Box.

#### Number of Modes

• Enter the *total number of modes* desired in the Solution. (10 to 50 is typical)

#### Rigid Body Offset (Hz)

- Enter a frequency *less than the expected lowest frequency* flexible-body mode shape, (20 to 100 Hz is typical)
- If the Structure model has *free-free boundary conditions*, six (6) rigid-body mode shapes will be calculated as part of the Solution

#### **Maximum Iterations**

• Enter the maximum number of expected iterations required to converge on a Solution (20 to 50 is typical)

#### Include Damping Check Box

If this box is *checked*, a *Proportional Damping matrix* is added to the equations of the FEA model.

#### Proportional Damping matrix A x [Mass Matrix] + B x [Stiffness Matrix]

#### (A>=0) & (B>=0) → proportionality constants

#### Computing A & B from Modal Frequency & Damping

If a **Shape Table** with modal frequency & damping in it is chosen from the list in the dialog box, **A** & **B** values will be calculated from the modal frequency & damping values.

Using experimental modal frequency & damping values typically gives realistic A & B estimates.

#### Normal versus Complex Mode Shapes

When the **FEA** modes have been calculated, the Shape Table selection dialog box will open allowing you to save the **FEA** mode shapes into a Shape Table (**SHP**).

- If **FEA Dampers** are attached to the model, complex mode shapes are calculated when this command is executed
- If **no FEA Dampers** are attached to the model and **Proportional Damping** *is not included*, normal mode shapes are calculated when this command is executed
  - Normal mode shapes *have no modal damping*
  - Normal mode shapes are *real-valued*. Each mode shape component has a *phase angle of 0 & 180 degrees*
  - Complex modes *have modal damping* and are *complex-valued*. Each mode shape component has *arbitrary phase angles*

| 🖐 *SHP:         | 🐈 *SHP: FEA Mode Shapes |            |      |        |                |       |        |       |           |       |           |       |           |       |           |       |   |
|-----------------|-------------------------|------------|------|--------|----------------|-------|--------|-------|-----------|-------|-----------|-------|-----------|-------|-----------|-------|---|
| Shap            | Shapes                  |            |      |        |                |       |        |       |           |       |           |       |           |       |           |       |   |
| Select<br>Shape | Frequency<br>(or Time)  | Damping    | Unit | s      | Damping<br>(%) |       |        |       |           |       |           |       |           |       | ^         |       |   |
| 1               | 0                       | 0          | Hz   | ~      | 0              |       |        |       |           |       |           |       |           |       |           |       |   |
| 2               | 0                       | 0          | Hz   | ~      | 0              |       |        |       |           |       |           |       |           |       |           |       |   |
| 3               | 0                       | 0          | Hz   | ~      | 0              |       |        |       |           |       |           |       |           |       |           |       |   |
| 4               | 0.9623                  | 0          | Hz   | ~      | 0              |       |        |       |           |       |           |       |           |       |           |       |   |
| 5               | 4.428                   | 0          | Hz   | ~      | 0              |       |        |       |           |       |           |       |           |       |           |       |   |
| 6               | 7.259                   | 0          | Hz   | ~      | 0              |       |        |       |           |       |           |       |           |       |           |       |   |
| 7               | 59.96                   | 0          | Hz   | ~      | 0              |       |        |       |           |       |           |       |           |       |           |       |   |
| 8               | 142.4                   | 0          | Hz   | $\sim$ | 0              |       |        |       |           |       |           |       |           |       |           |       | ~ |
| M#s             |                         |            |      |        |                |       |        |       |           |       |           |       |           |       |           |       |   |
| Selec           | t por                   |            |      |        | Measurer       | ment  |        |       | Shape     | 1     | Shape     | 2     | Shape     | 3     | Shape     | 4     | ^ |
| M#              | DOFS                    | Units      |      |        | Туре           |       |        | Label | Magnitude | Phase | Magnitude | Phase | Magnitude | Phase | Magnitude | Phase |   |
| M#              | 1 15X                   | in/lbf-sec | ~    |        | UMM Mode S     | Shape | $\sim$ |       | 6.127     | 0     | 6.664     | 180   | 2.945     | 0     | 2.035     | 180   |   |
| M#              | 2 15Y                   | in/lbf-sec | ~    |        | UMM Mode S     | Shape | $\sim$ |       | 0.9798    | 180   | 6.879     | 180   | 12.31     | 0     | 3.206     | 0     |   |
| M#              | 3 15Z                   | in/lbf-sec | ~    |        | UMM Mode S     | Shape | $\sim$ |       | 1.855     | 0     | 11.37     | 0     | 6.957     | 0     | 2.455     | 0     |   |
| M#              | 4 15rX                  | deg/lbf-se | c 🗸  |        | UMM Mode S     | Shape | ~      |       | 2.265     | 0     | 6.392     | 180   | 16.06     | 180   | 3.3       | 180   |   |
| M#              | 5 15rY                  | deg/lbf-se | e v  |        | UMM Mode S     | Shape | ~      |       | 2.9       | 0     | 5.862     | 180   | 0.2364    | 0     | 0.4239    | 0     |   |
| M#              | 6 15rZ                  | deg/lbf-se | c v  |        | UMM Mode S     | Shape | ~      |       | 0.0003226 | 180   | 0.0009104 | 0     | 0.002288  | 0     | 0.00047   | 0     |   |
| M#              | 7 11X                   | in/lbf-sec | ~    |        | UMM Mode S     | Shape | ~      |       | 6.131     | 0     | 6.67      | 180   | 2.943     | 0     | 2.033     | 180   |   |
| M#              | 8 11Y                   | in/lbf-sec | ~    |        | UMM Mode S     | Shape | ~      |       | 1.946     | 180   | 3.493     | 0     | 0.6743    | 0     | 11.15     | 0     |   |
| M#              | 9 11Z                   | in/lbf-sec | ~    |        | UMM Mode S     | Shape | ~      |       | 6.442     | 0     | 2.064     | 0     | 7.32      | 0     | 3.122     | 0     |   |
| M#              | 10 11rX                 | deg/lbf-se | e v  |        | UMM Mode S     | Shape | ~      |       | 2.268     | 0     | 6.403     | 180   | 16.05     | 180   | 3.302     | 180   |   |
| M#              | 11 11rY                 | deg/lbf-se | c V  |        | UMM Mode S     | Shape | ~      |       | 2.876     | 0     | 5.886     | 180   | 0.2249    | 0     | 0.4174    | 0     |   |
| M#              | 12 11rZ                 | deg/lbf-se | e v  |        | UMM Mode S     | Shape | ~      |       | 0.6068    | 0     | 6.538     | 180   | 7.352     | 0     | 5.008     | 180   |   |
| M#              | 13 34X                  | in/lbf-sec | ~    |        | UMM Mode S     | Shape | ~      |       | 4.32      | 0     | 2.949     | 180   | 2.804     | 0     | 2.298     | 180   |   |
| M#              | 14 34Y                  | in/lbf-sec | ~    |        | UMM Mode S     | Shape | ~      |       | 0.4366    | 0     | 10.92     | 180   | 2.219     | 0     | 1.129     | 0     |   |
| M#              | 15 34Z                  | in/lbf-sec | ~    |        | UMM Mode S     | shape | ~      |       | 1.868     | 0     | 11.53     | 0     | 6.958     | 0     | 2.427     | 0     |   |
| M#              | 16 34rX                 | deg/lbf-se | e ~  |        | UMM Mode S     | hape  | ~      |       | 2.24      | 0     | 6.361     | 180   | 16.09     | 180   | 3.279     | 180   |   |
| M#              | 17 34rY                 | deg/lbf-se | c ~  |        | UMM Mode S     | hape  | ~      |       | 2.898     | 0     | 5.993     | 180   | 0.2282    | 0     | 0.4496    | 0     |   |
| M#              | 18 34rZ                 | deg/lbf-se | × ×  |        | UMM Mode S     | hape  | ~      |       | 0.01652   | 180   | 0.0469    | 0     | 0.1186    | 0     | 0.02417   | 0     |   |
| M#              | 19 35X                  | in/lbf-sec | ~    |        | UMM Mode S     | hape  | ~      |       | 5.985     | 0     | 6.372     | 180   | 2.931     | 0     | 2.054     | 180   |   |
| < M#            | 20 35Y                  | in/lbf-sec | ~    |        | UMM Mode S     | Shape | V      |       | 1.831     | 180   | 3.169     | 0     | 0.1368    | 180   | 10.99     | 0     |   |

Shape Table Window Showing Normal Mode Shapes.

## FEA | Calculate Stress or Strain

This command uses an ODS or mode shape to deflect an FEA model that contains FEA Solid Objects.

This command is used in a Structure (STR) window with an FEA model containing FEA Solid elements, (FEA Tetras, FEA Prisms, or FEA Bricks).

An ODS or mode shape can be used to deflect the FEA model.

The stress or strain of the deflected **FEA** model are displayed using color contours.

When this command is executed a dialog box will open from which to select a Shape Table (**SHP**) with ODS or Mode Shapes in it, as shown below.

| FEA   Calculate Stress/Strain STR: Expanded SHP                                                               |  |  |  |  |  |  |
|----------------------------------------------------------------------------------------------------|--|--|--|--|--|--|
| Select UMM mode shapes of the unmodified structure.<br>Warning! The mode shapes must animate correctly before |  |  |  |  |  |  |
| SHP: Expanded ODS<br>SHP: First 10 SDM Modes<br>SHP: Modified Modes<br>SHP: Three Speeds                      |  |  |  |  |  |  |
| ODSs, 1 Shape, 1938 M#s                                                                                       |  |  |  |  |  |  |
| OK Cancel                                                                                                    |  |  |  |  |  |  |
| Renumber Measurements                                                                                         |  |  |  |  |  |  |

When this calculation has completed, stress or strain values *are added* as *Measurement Type*  $\Rightarrow$  Scalar to the **DOFs** of each shape in the Shape Table (SHP) used to deflect the FEA model.

• Save the shapes with stress or strain added to them into a Shape Table (SHP)

#### Setting Up the Deflection and Stress-Strain Display

Several steps are necessary to display the deflection of an ODS or mode shape together with the stress or strain caused by the ODS or mode shape.

- 1. Set Contours Data Type → Scalar *for all* Surfaces in the Structure (STR) window containing the FEA model
- 2. Check Deflection | Contours | Contour Colors in the same Structure (STR) window
- 3. Execute **M#s** | **Select** | **Select By** in the Shape Table (**SHP**) window containing both shapes and the stressstrain values
- 4. In the dialog box that opens, *hold down* the Ctrl key and select Translation and *one of the* stress-strain *values* as the Measurement Types to display in animation, as shown below
- 5. Execute Animate | Animate a Shape

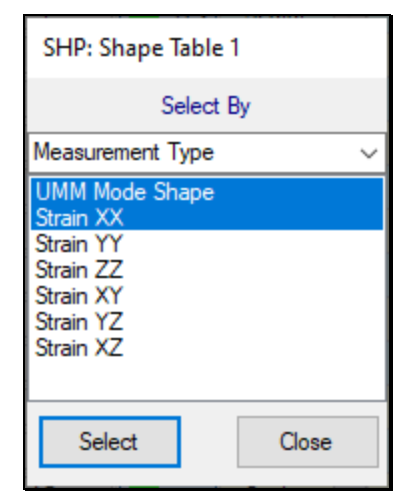

Measurement Type → Translation & Measurement Type → Strain XX

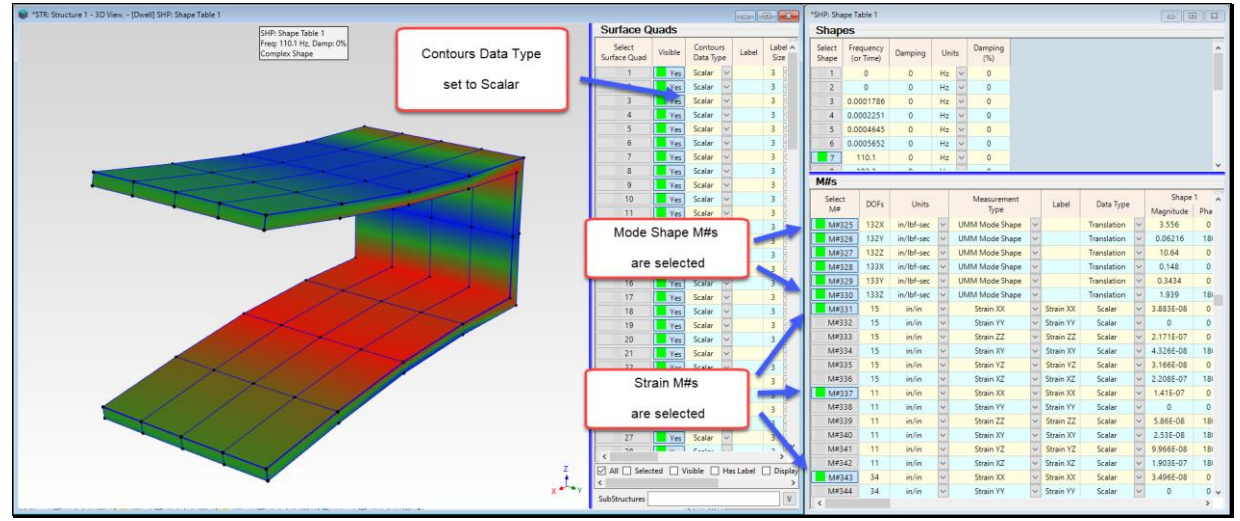

Settings to Display Defection and Stress-Strain Together.

## FEA | FEA Model Updating

**FEA** Model Updating *changes* the *Properties of selected FEA Objects* on an **FEA** model so that its modal parameters *more closely match* a set of *experimental* (EMA) modal parameters.

This command uses the **SDM command** to solve for new mode shapes using **FEA** properties from a *user-defined Solution Space* of **FEA** Properties.

The **FEA** property *Solution Space* is defined by the **Minimum, Maximum, & Number of Steps** of each **FEA** property.

#### **Command Requirements**

The following items are required to perform FEA Model Updating,

- An FEA model containing the FEA Objects with current properties to be updated
- FEA mode shapes for the *current* FEA model
- EMA modal parameters

#### **Best to Worst Solutions**

All Solutions are ordered from **best** to **worst**.

The *best* Solution is the one that *minimizes* an Error Function between the Solution parameters and Target EMA modal parameters.

When this command is executed, the following dialog box is opened.

| FEA   FEA Model Updating                                                                                              |                                        |  |  |  |  |  |  |  |
|----------------------------------------------------------------------------------------------------|----------------------------------------|--|--|--|--|--|--|--|
| Select an FEA and an EMA Shape Table<br>Warning! EMA and FEA shapes must animate correctly before using this command. |                                        |  |  |  |  |  |  |  |
| FEA Shapes                                                                                                    | EMA Shapes                             |  |  |  |  |  |  |  |
| SHP: FEA Modes<br>SHP: EMA Modes                                                                                      | SHP: FEA Modes<br>SHP: EMA Modes       |  |  |  |  |  |  |  |
| UMM Mode Shapes, 14 Shapes, 630<br>DOFs                                                                               | UMM Mode Shapes, 11 Shapes, 99<br>DOFs |  |  |  |  |  |  |  |
| ОК                                                                                                    | Cancel                                 |  |  |  |  |  |  |  |

Shape Table Selection Dialog Box.

• Choose a Shape Table containing the **FEA Mode Shapes** on the left, and a Shape Table containing the **EMA Mode Shapes** on the right

When OK is pressed, the FEA Model Updating window will open, as shown below

| arget Pa           | arameters             |                       |                  |               |                          |                     |                           |                  |             | - |
|--------------------|-----------------------|-----------------------|------------------|---------------|--------------------------|---------------------|---------------------------|------------------|-------------|---|
| Select<br>Shape    | FEA<br>Frequency (Hz) | EMA<br>Frequency (Hz) |                  |               | Target<br>Frequency (Hz) | Include<br>MAC      | Solution<br>Frequency (Hz | ) Solu           | ution<br>AC |   |
| 1                  | 0                     | 282.75 - MAC:         | 0.0031599        | ~             | 282.75                   | No                  |                           |                  |             |   |
| 2                  | 0                     | 100.05 - MAC:         | 0.0049098        | ~             | 100.05                   | No                  |                           |                  |             |   |
| 3                  | 0                     | 99.509 - MAC          | : 0.032351       | ~             | 99.509                   | No                  |                           |                  |             |   |
| 4                  | 0.25089               | 282.75 - MAC          | : 0.083746       | ~             | 282.75                   | No                  |                           |                  |             |   |
| 5                  | 0.46911               | 226.5 - MAC:          | 0.040394         | ~             | 226.5                    | No                  |                           |                  |             |   |
| 6                  | 2.8164                | 282.75 - MAC:         | 0.0054869        | ~             | 282.75                   | No                  |                           |                  |             |   |
| 7                  | 32.421                | 99.509 - MAG          | C: 0.85649       | ~             | 99.509                   | No                  |                           |                  |             |   |
| 8                  | 38.082                | 100.05 - MAG          | : 0.60496        | ~             | 100.05                   | No                  |                           |                  |             |   |
| 9                  | 83.58                 | 226.5 - MAC           | : 0.93746        | ~             | 226.5                    | No                  |                           |                  |             |   |
| 10                 | 87.021                | 282.75 - MA           | C: 0.8728        | ~             | 282.75                   | No                  |                           |                  |             |   |
| 11                 | 114.69                | 282.7 - MAC           | : 0.81447        | ~             | 282.7                    | No                  |                           |                  |             |   |
| 12                 | 137.16                | 356 - MAC:            | 0.82005          | ~             | 356                      | No                  |                           |                  |             |   |
| 13                 | 143.89                | 417.36 - MAG          | 0.88345          | ~             | 417.36                   | No                  |                           |                  |             |   |
| 14                 | 168.03                | 99.509 - MAG          | C: 0.14594       | ~             | 99.509                   | No                  |                           |                  |             |   |
| 15                 | 193.79                | 99.509 - MAG          | : 0.19171        | ~             | 99.509                   | No                  |                           |                  |             |   |
| 16                 | 223.53                | 226.5 - MAC           | : 0.20228        | ~             | 226.5                    | No                  |                           |                  |             |   |
| Solution           | Space                 |                       |                  |               |                          |                     |                           |                  |             |   |
| Select<br>Property | Property<br>Label     | Property<br>Type      | Current<br>Value | Solut<br>Valu | ion Property<br>ue Units | Property<br>Minimum | Property<br>Maximum       | Propert<br>Steps | ty          |   |
| 1                  | Analysis 1            | Thickness             | 0.0015           | 0             | m                        | 0.00135             | 0.005                     | 100              |             |   |
| 2                  | Analysis 1            | Stiffness Multiplier  | 1                | 0             |                          | 0.9                 | 1.1                       | 6                |             |   |
| 3                  | Analysis 1            | Elasticity            | 7.1E+10          | 0             | N/m^2                    | 6.39E+10            | 1E+11                     | 10               | •           |   |
| 4                  | Analysis 1            | Poisson's             | 0.3              | 0             |                          | 0.27                | 0.33                      | 13               | •           |   |
| 5                  | Analysis 1            | Density               | 2700             | 0             | kg/m^3                   | 2430                | 2970                      | 1                | •           |   |
|                    |                       |                       |                  |               |                          |                     |                           |                  |             |   |
| Calculat           | Save I                | Vlode Updat           | e                |               | Bar Ch                   | uarte:              | preadsheets               |                  | Close       |   |

FEA Model Updating Showing One Selected Shape Pair & One Selected Property for Updating.

#### **Upper Spreadsheet**

The *upper* spreadsheet lists the modal frequencies and MAC values of all matching FEA-EMA mode pairs. Each FEA-EMA mode shape pair is the pair with the *maximum* MAC *value* between all pairs of FEA & EMA mode shapes.

- The FEA modal frequencies are listed in the FEA Frequency (Hz) column
- The EMA modal frequencies are listed in the EMA Frequency (Hz) column
- The MAC value for each matching FEA-EMA mode shape pair is also listed in the EMA Frequency (Hz) column
- The EMA modal frequencies of each matching FEA-EMA pair are also listed in the Target Frequency (Hz) column
- If FEA-EMA mode pairs are selected, only those selected pairs are used to calculate the Error function

If no FEA-EMA mode pairs are selected, all FEA-EMA mode pairs are used to calculate the Error function.

#### Lower Spreadsheet

The lower spreadsheet lists the FEA Properties of all visible FEA Objects attached to the structure model.

The Solution Space for each Property is defined by its user-defined Minimum, Maximum & Steps.

Minimum & Maximum define the *lower* & *upper* bounds of the Property Solution Space

Steps is the number of property steps evaluated between the Minimum & Maximum bounds of the Solution Space

If Properties are selected, only those selected properties are used to define the Solution Space

If *no* Properties *are selected*, the Minimum, Maximum & Steps of *all* properties are used to define the Solution Space.

#### FEA Properties That Can Be Updated

Below is a Table of the Properties that can be updated using FEA Model Updating.

| FEA Object | Property to Update                                                                 |  |  |  |  |  |
|------------|------------------------------------------------------------------------------------|--|--|--|--|--|
| Spring     | stiffness                                                                          |  |  |  |  |  |
| Mass       | mass                                                                               |  |  |  |  |  |
| Rod        | cross sectional area,<br>material (Elasticity, Poisson's ratio, Density)           |  |  |  |  |  |
| Bar        | cross sectional area & inertias<br>material (Elasticity, Poisson's ratio, Density) |  |  |  |  |  |
| Plate      | thickness<br>material (Elasticity, Poisson's ratio, Density)                       |  |  |  |  |  |
| Solid      | material (Elasticity, Poisson's ratio, Density)                                    |  |  |  |  |  |

FEA Properties That Can Be Updated Using FEA Model Updating.

#### Solution Space

The Minimum, Maximum & Steps of *all* (or *selected*) Properties in the *lower* spreadsheet define the Solution Space over which Solutions are calculated.

The Property **Minimum & Maximum** define the *lower & upper bounds* of the **FEA** Property in the Solution Space **Steps** is the number of property steps evaluated between the Minimum & Maximum bounds of the **Solution Space** The **total number of Solutions** is the **product of the Steps** of *all (or selected)* **FEA** Properties

#### **Solution Space Examples**

- If Property Minimum → 1, Maximum → 10, Steps → 10, 10 Solutions are calculated for Property values (1,2,3,4,5,6,7,8,9,10)
- If *three* FEA Properties each have 10 Steps, 1000 Solutions are calculated using Property values in the Solution Space

#### **Calculating Solutions**

When **Solution** | **Calculate** is executed, **FEA** Model Updating Solutions are calculated over the **Solution Space** of *all* (or *selected*) **FEA** Properties in the *lower* spreadsheet.

All combinations of property values in the Solution Space are used, so the best Solution will always be found.

#### Error Function

An Error function is used to order the Solutions.

The Error function is the *summation of the differences* between the **Solution & Target** frequency of *each selected* **mode shape pair**.

If **Include MAC** is *depressed* for a *selected* **pair**, a second term (1 - MAC) is added to the **Error function**, as shown below.

The formula for the Error function is:

$$\operatorname{Error} = \sum_{\text{mod es}} \left[ \frac{\|\operatorname{Fup} - \operatorname{Fema}\|}{\operatorname{Fema}} + (1 - \operatorname{MACup}) \right]$$

**Fup →** Frequency of the **Updated** mode shape

Fema → Frequency of the EMA (Target) mode shape

MACup → MAC value between the Updated FEA & Target mode shapes

#### Before Starting a Calculation

#### **Upper Spreadsheet**

- *Change* the **Select Pair** button → Yes *each mode shape pair* to be included in the Error function
- Enter a **Target frequency** into the *upper* **spreadsheet** for each *selected* **mode pair** to be used in the **Error** function

If no **Target modal parameters** are entered for a *selected mode pair*, that pair will be excluded from the **Error function**.

#### Lower Spreadsheet

- *Depress* the **Select Property** button in the *lower* **spreadsheet** to *select* **each property** to be used in the Modal Sensitivity calculations
- Enter Property Minimum, Maximum & Steps to define the Solution Space for each FEA Property

If *no* **Properties** *are selected*, the **Minimum**, **Maximum & Step** of *all* **FEA Properties** will be used to define the Solution Space.

| 🖳 FEA   FEA Model Updating                                                                                                   |                      |                      |                                |       |                             | 3                   |                            |                   |                |   |  |
|----------------------------------------------------------------------------------------------------|----------------------|----------------------|--------------------------------|-------|-----------------------------|---------------------|----------------------------|-------------------|----------------|---|--|
| Target Parameters                                                                                                    |                      |                      |                                |       |                             |                     |                            |                   |                |   |  |
| Select<br>Shape                                                                                                    | FEA<br>Frequency (Hz | EN<br>) Frequer      | IA<br>Icy (Hz)                 |       | Target<br>Frequency (Hz)    | Include<br>MAC      | Solution<br>Frequency (Hz) | Sc                | olution<br>MAC | * |  |
| 1                                                                                                    | 0                    | 282.75 - MAC:        | 0.0031599                      |       | 282.75                      | No                  | 0.00011534                 | 0.0               | 006186         |   |  |
| 2                                                                                                    | 0                    | 100.05 - MAC:        | 0.0049098                      | 3 ~   | 100.05                      | No                  | 0.0010155                  | 5.15              | 77E-05         |   |  |
| 3                                                                                                    | 0                    | 99.509 - MAC         | : 0.032351                     | ~     | 99.509                      | No                  | 0.0013233                  | 0.00              | 070851         |   |  |
| 4                                                                                                    | 0.25089              | 282.75 - MAC         | : 0.083746                     | ~     | 282.75                      | No                  | 0.15499                    | 0.0               | 83752          |   |  |
| 5                                                                                                    | 0.46911              | 226.5 - MAC          | 0.040394                       | ~     | 226.5                       | No                  | 0.28979                    | 0.0               | 40396          |   |  |
| 6                                                                                                    | 2.8164               | 282.75 - MAC:        | 0.0054869                      |       | 282.75                      | No                  | 1.7398                     | 0.0               | 054869         |   |  |
| 7                                                                                                    | 32.421               | 99.509 - MAG         | C: 0.85649                     | ~     | 99.509                      | No                  | 84.935                     | 0.                | 85599          |   |  |
| 8                                                                                                    | 38.082               | 100.05 - MAG         | C: 0.60496                     | ~     | 100.05                      | No                  | 99.771                     | 0.                | 50421          |   |  |
| 9                                                                                                    | 83.58                | 226.5 - MAC          | : 0.93746                      | ~     | 226.5                       | No                  | 219                        | 0.                | 93697          |   |  |
| 10                                                                                                    | 87.021               | 282.75 - MA          | C: 0.8728                      | ~     | 282.75                      | No                  | 227.94                     | 0.                | 87206          |   |  |
| 11                                                                                                    | 114.69               | 282.7 - MAC          | : 0.81447                      | ~     | 282.7                       | No                  | 300.34                     | 0.                | 81448          |   |  |
| 12                                                                                                    | 137.16               | 356 - MAC:           | 0.82005                        | ~     | 356                         | No                  | 359.2                      | 0.                | 81998          |   |  |
| 13                                                                                                    | 143.89               | 417.36 - MAG         | C: 0.88345                     | ~     | 417.36                      | No                  | 377.05                     | 0.                | 88334          |   |  |
| 14                                                                                                    | 168.03               | 99.509 - MAG         | C: 0.14594                     | ~     | 99.509                      | No                  | 439.95                     | 0.                | 14673          |   |  |
| 15                                                                                                    | 193.79               | 99.509 - MAG         | C: 0.19171                     | ~     | 99.509                      | No                  | 507.59                     | 0.                | 19129          |   |  |
| 16                                                                                                    | 223.53               | 226.5 - MAC          | : 0.20228                      | ~     | 226.5                       | No                  | 585.64                     | 0.                | 20225          |   |  |
| 17                                                                                                    | 262.05               | 256 MAC              | ∩ 10117                        |       | 256                         | No                  | 601 /                      | 0                 | 17076          | ¥ |  |
| Solution                                                                                                    | Solution Space       |                      |                                |       |                             |                     |                            |                   |                |   |  |
| Select<br>Property                                                                                                    | Property<br>Label    | Property<br>Type     | Property Current<br>Type Value |       | ition Property<br>lue Units | Property<br>Minimum | Property<br>Maximum        | Property<br>Steps |                |   |  |
| 1                                                                                                    | Analysis 1           | Thickness            | 0.0015                         | 0.003 | 9308 m                      | 0.00135             | 0.005                      | 100               | -              |   |  |
| 2                                                                                                    | Analysis 1           | Stiffness Multiplier | 1                              | 1     | l .                         | 0.9                 | 1.1                        | 6                 | •              |   |  |
| 3                                                                                                    | Analysis 1           | Elasticity           | 7.1E+10                        | 7.1E  | +10 N/m^2                   | 6.39E+10            | ) 1E+11                    | 10                | •              |   |  |
| 4                                                                                                    | Analysis 1           | Poisson's            | 0.3                            | 0.    | .3                          | 0.27                | 0.33                       | 13                | •              |   |  |
| 5                                                                                                    | Analysis 1           | Density              | 2700                           | 27    | 00 kg/m^3                   | 2430                | 2970                       | 1                 | •              |   |  |
|                                                                                                    |                      |                      |                                |       |                             |                     |                            |                   |                |   |  |
| Calculate     Save Mode<br>Shapes     Update<br>Properties     Stop<br>Calculation     Bar Charts     Spreadsheets     Close |                      |                      |                                |       |                             |                     | ٣                          |                   |                |   |  |

FEA Model Updating Window After Solutions are Calculated.

#### Solution | Calculate

Calculates the Solutions for *all* (or *selected*) **FEA** Properties in the *Solution Space* defined in the *lower* spreadsheet.

#### Solution | Stop Calculation

Stops the calculation and displays the Solutions that have already been calculated.

#### Solution Scroll Bar

If the Solution is stopped or all Solutions have been calculated, a **Solution Scroll Ba**r is displayed on the *right side* of the window.

Parameters of each Solution corresponding to the **Solution Scroll Ba**r position are displayed in both the *upper* & *lower* spreadsheets

The *best* Solution is displayed when the Solution Scroll Bar is in *its top position*.

The worst Solution is displayed when the Solution Scroll Bar is in its bottom position.

If *no* mode shape pairs *are selected* in the *upper* spreadsheet, Solutions are displayed in the order in which they were calculated.

#### Display / Split

Toggles the spreadsheet display between Upper-Lower and Left-Right format.

#### Display / Spreadsheets

When this command is *checked*, the Solutions are displayed using *two spreadsheets*.

#### Display | Bar Charts

When this command is *checked*, the Solutions are displayed graphically, as shown below.

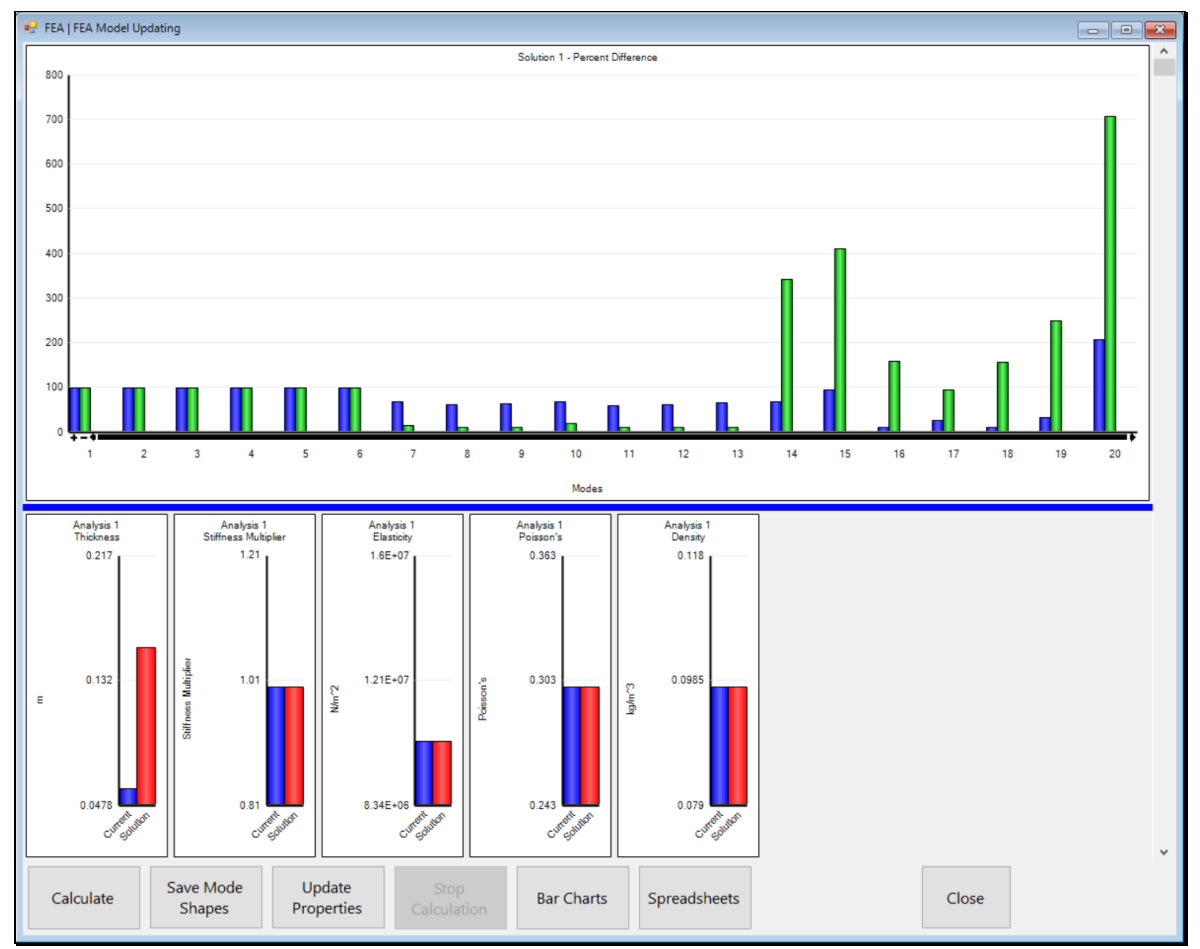

Bar Chart Display.

The *upper left* bar chart shows two bars for *each* mode shape pair.

The left (blue) bar is the **Percent Difference** between the **FEA** & **Target** frequency

The right (green) bar is the Percent Difference between the Solution & Target frequency

• *Hover* the mouse pointer over each bar on a bar chart to display its values

If MAC values are used in the Error function, the *upper right* bar chart displays MAC values using two bars for *each* mode shape pair

The left (blue) bar is the MAC value between the FEA & EMA mode shapes

The right (**red**) bar is the **MAC** between the **Solution** & **EMA** mode shapes

The *lower* bar chart displays the **Current & Solution** values of the **FEA** Properties.

• *Hover* the mouse pointer over each bar to display its numerical values

#### Solution | Save Solution Mode Shapes

Saves the mode shapes into a Shape Table that result from the current FEA Properties in the lower spreadsheet.

• Before executing this command *scroll* the **Solution Scroll Bar** on the *right-hand* side to display the *desired* **Solution** 

## **FEA | Point Matching**

This command carries out the following steps in order.

- 1. Numbers all Un-numbered FEA Structure Points.
- 2. Finds the EMA structure Point that is *geometrically closest* to each FEA structure Point.
- 3. Re-numbers the EMA structure Points using FEA structure Point numbers.
- 4. Replaces the **FEA** Measurement Axes with the **EMA** Measurement Axes.
- 5. Re-defines the **FEA** mode shapes to match the new **FEA** Measurement Axes.
- 6. Replaces **FEA** mode shape **DOFs** with new **FEA** Measurement Axis labels

To compare FEA & EMA modes shapes using MAC or SDI, some FEA mode shape components *must have* DOFs *that match the* DOFs of EMA mode shape components.

Point matching *is required* if,

- 1. The Display | MAC command is executed between FEA & EMA mode shapes in two Shape (SHP) Tables
- 2. MAC is displayed with Animate | Animate a Pair between FEA & EMA mode shapes
- 3. MAC is used in the Error function in FEA Model Updating

There can be several differences between FEA & EMA mode shapes,

- 1. FEA mode shapes usually have many more DOFs (point numbers & directions) than EMA mode shapes
- 2. Points are *numbered differently* on an FEA model than on an EMA model
- 3. Directions *are different* at each point (node) on an **FEA** model compared to directions used during a modal test

#### **Before Using This Command**

The following steps are required before executing the Point Matching command.

- 1. Create a Substructure for the FEA model
- 2. Create a Substructure for the **EMA** model
- 3. Copy or Paste the two Substructures together in the same Structure (STR) window
- 4. *Geometrically align* the **FEA model** with the **EMA model**

#### Creating FEA & EMA Substructures

Both the FEA & EMA Substructures must be contained in the same Structure (STR) window.

The **FEA model** *must precede* the **EMA model** in the Substructure spreadsheet.

#### **Creating an FEA Substructure**

- Select all Points on the FEA model
- Execute Draw | Substructures | Add Objects
- *Press* the New Substructure File button in the Substructure selection box, enter "*FEA Model*" into the next dialog box, and click on OK

#### **Creating an EMA Substructure**

- Select all Points on the EMA model
- Execute **Draw** | **Substructures** | **Add Objects**
- *Press* the New Substructure button in the Substructure selection box, enter "*EMA Model*" into the next dialog box, and click on OK

#### Place the two Substructures Together in the Same Window

- Select the FEA Model and execute Edit | Copy Objects to File in its window
- Press the New Structure button and save the FEA Model into the new Structure (STR) file
- Select the EMA Model and execute Edit | Copy Objects to File in its window
- Select the Structure (STR) file with the FEA Model in it and click on the Add To button

#### Aligning the Substructures

In the Structure (STR) window containing both the FEA & EMA Substructures,

- Execute Draw | Drawing Assistant to open the Drawing Assistant tabs
- Select the FEA Model
- Use the controls on the **Dimensions** and **Position** tabs to align the Points of the two Substructures *geometrically as close as possible*

When the two Substructures are aligned, they are ready for Point Matching.

#### **Point Matching Steps**

After an **FEA** model has been *geometrically aligned* with an **EMA** model in the same **STR** window, **FEA** | **Point Matching** carries out the following steps,

- 1. *Re-numbers* each Point on the **EMA model** using the Point number of the *closest* **Point** *geometrically* on the **FEA model**
- 2. *Re-numbers* the **DOF** of *each* **EMA** mode shape component using the *re-numbered* **Point** on the **EMA** model
- 3. Copies the Measurement Axes of each Point on the EMA model to its matching Point on the FEA model
- 4. *Transforms each* FEA mode shape component into the Measurement Axis coordinates of the *matching* Point on the EMA model

#### FEA / Point Matching Command

- Make sure that the two Shape (SHP) Tables with FEA & EMA mode shapes are open
- *Select both* the **FEA** & **EMA** Models
- Execute FEA | Point Matching

The Point Matching dialog box will open as shown below

| FEA   Point Matching                                                                                                  |                                                                                   |  |  |  |  |  |  |  |
|----------------------------------------------------------------------------------------------------|-----------------------------------------------------------------------------------|--|--|--|--|--|--|--|
| Choose an FEA and an EMA Shape Table<br>Warning! EMA and FEA shapes must animate correctly before using this command. |                                                                                   |  |  |  |  |  |  |  |
| FEA Shapes                                                                                                    | EMA Shapes                                                                        |  |  |  |  |  |  |  |
| SHP: EMA Shapes<br>SHP: FEA Modes<br>SHP: New FEA Modes<br>SHP: Updated FEA Modes                                     | SHP: EMA Shapes<br>SHP: FEA Modes<br>SHP: New FEA Modes<br>SHP: Updated FEA Modes |  |  |  |  |  |  |  |
| UMM Mode Shapes, 20 Shapes, 630<br>M#s                                                                                | UMM Mode Shapes, 10 Shapes, 99<br>M#s                                             |  |  |  |  |  |  |  |
| ОК                                                                                                    | Cancel                                                                            |  |  |  |  |  |  |  |

• Select the FEA modes in the left list, the EMA modes in the right list, and click on OK

When Point Matching is completed, a series of dialog boxes will open, allowing you to save the two *point-matched* Models and the two *point-matched* Shape Tables into new files.

• The point-matched FEA & EMA Shape Tables can now be used for MAC calculations

## FEA | Export the FEA Model

Exports an FEA model into a disk file using the NASTRAN bulk data deck format.